「<u>顔認証</u>」、「<u>暗証番号</u>」の両方で資格確認ができない場合、 「**目視確認モード**」を使って資格確認を行ってください

顔認証付きカードリーダーで本人確認ができない方がいる場合、「顔認証」も「暗証番号」入力も できないことが原因と考えられます。その場合は、「<mark>目視確認モード</mark>」により資格確認が可能です。

「顔認証」ができない

主な原因

 マイナンバーカードに格納された本人画像と撮影 された画像が一致しない

例) 顔貌が大きく変化(顔面に生じた外傷や、組織の異 常、変形、欠損、乳幼児の成長等)、けが等で顔に包 帯、眼帯をしており顔が隠れている等

 ・顔認証付きカードリーダーの高さまで顔があげられない

例)車いす等を利用しており、顔認証付きカードリーダーが 設置されている高さまで顔を上げることができない 等

• 顔認証付きカードリーダーのカメラが故障している 例)カメラが故障しており、患者の顔が読み取れない 「暗証番号」が入力できない

主な原因

- 顔認証マイナンバーカードを利用している 例)患者がカード交付時の暗証番号の設定が不要な「顔 認証マイナンバーカード」を利用しており、暗証番号の入力 ができない 等
- 暗証番号を忘れてしまった 例) 暗証番号の設定はなされているが、患者が暗証番号 を忘れてしまい暗証番号の入力ができない 等

## 「目視確認モード」の利用

○ あらかじめ実際に目視確認モードへの切り替えを試行していただくなど、事前に手順の確認をお願いします。
 ○ 目視確認モードへの変更は、資格確認端末の管理アカウントで行う必要があるので、あらかじめ管理アカウントのユーザIDとパスワードをご確認下さい。

## 1.目視確認モードへの切り替え

① 資格確認端末からオンライン資格確認等システムにログインし、「顔認証付きカードリーダー操作」を押下 する。

| オンライン資格確認等システム<br>お知らせ一覧                                                                                                    | サンプル医療機関<br>一般アカウント 一般                    |
|----------------------------------------------------------------------------------------------------|-------------------------------------------|
| マイナンバーカードで確認                                                                                                    | 保険証/処方箋で確認                                |
| <ul> <li>         資格情報一括照会         <ul> <li>                 資格情報一括照会                  </li> <li>                 資格情報一括照会結果                  </li> </ul> </li> <li>                 資格情報一括照会結果</li></ul> | 括登録 アカウンド情報管理<br>                         |
| 問い合わせ管理         顔認証付き           > 資格確認履歴照会         > 顔認証(           > 資格確認履歴照会         > 顔認証(                                                                                                    | カードリーダー管理<br>1きカードリーダー操作<br>1きカードリーダー環境設定 |

1.目視確認モードへの切り替え(続き)

② 「目視確認」ボタンを押下し、顔認証付きカードリーダーの設定を「目視確認モード」に切り替える。

| カードリーダー名 / 現在のモード ※選択中のモード:       画読が込み         Identiv CLOUD 3701 F Contactless Reader 0       暗証番号認証固定       目視確認         Identiv CLOUD 3701 F Contactless Reader 1       暗証番号認証固定       目視確認         服人運転       暗証番号認証固定       目視確認         「日祝確認時利用項目       本人確認       マイナンパーカードの券面で目視疑認         * 資格確認日 :       2023/01/01       画 * 必須項目       ■見視で本人確認完了 | オンライン資格確認等システム<br>顔認証付きカードリーダー操作                    |                       |                          | サンプル医療機関 ー般アカウント | ወሻዎዕኑ |
|----------------------------------------------------------------------------------------------------|-----------------------------------------------------|-----------------------|--------------------------|------------------|-------|
| 無人運転       暗証番号認証固定       目視確認         Identiv CLOUD 3701 F Contactless Reader 1       暗証番号認証固定       日視確認         無人運転       暗証番号認証固定       日視確認         「日祝確認時利用項目       本人確認       マイナバーカードの券面で目視確認         * 資格確認日 : 2023/01/01       画       * 必須項目         メニュー       反                                                                                   | カードリーダー名 / 現在のモード<br>Identiv CLOUD 3701 F Contactle | ※選択中のモード: ss Reader 0 |                          | 再読               | み込み   |
| Identiv CLOUD 3701 F Contactless Reader 1       暗証番号認証固定       目視確認         用人運転       暗証番号認証固定       目視確認         「日視確認時利用項目       本人確認       マイナンバーカードの券面で目視確認         * 資格確認日 : 2023/01/01       ● * 必須項目       ● 目視で本人確認完了                                                                                                    |                                                     | 無人運転                  | 暗証番号認証固定                 | 目視確認             |       |
| 無人運転     暗証番号認証固定     目視確認       目視確認     「日視確認       「日視確認     本人確認       マインバーカードの券面で目視確認       * 資格確認日:     2023/01/01       (二一)     「日親で本人確認完了                                                                                                    | Identiv CLOUD 3701 F Contactle                      | ss Reader 1           |                          |                  |       |
| 目祝確認時利用項目     本人確認       * 資格確認日:2023/01/01     ● * 必須項目                                                                                                    |                                                     | 無人運転                  | 暗証番号認証固定                 | 目視確認             |       |
| * 資格確認日:     2023/01/01     画     * 必須項目     目視で本人確認完了                                                                                                    | 目視確認時利用項                                            | iβ                    | 本人確                      | 言刃<br>の心         |       |
| メニュー 戻る                                                                                                    | * 資格確認日 :                                           | 2023/01/01 ● * 必須     | マイナンバーカードの労<br>項目 目視で本人研 | 面で目視確認<br>査認完了   |       |
|                                                                                                    | -=_K                                                |                       |                          |                  | 戻る    |

2.目視確認

- ③ マイナンバーカード券面の顔写真を、患者に提示してもらう。
- ④ 顔写真を目視で確認し、本人確認を行う。

目視確認は、本人確認作業を医療機関・薬局の職員の判断で行うため、第三者の利用を防止する上でも本人 確認に相違がないようお気をつけください。

⑤ 患者がマイナンバーカード所有者本人であれば、資格確認端末画面の「目視で本人確認完了」に <u>チェック</u>を入れる。

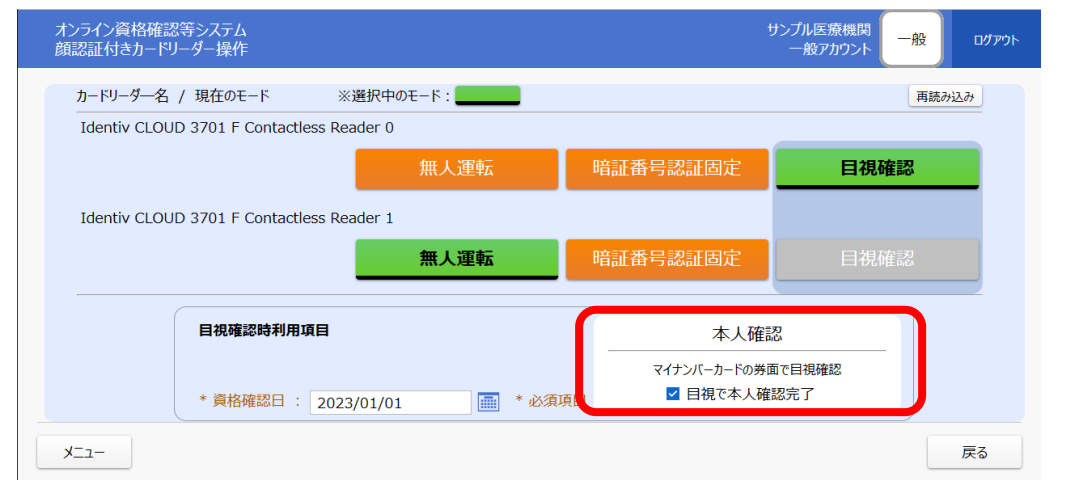

⑥ 患者にマイナンバーカードを顔認証付きカードリーダーに置いてもらい、薬剤情報の提供等の同意を 選択してもらう。

## 3.通常の「無人運転モード」に切り替え

- ⑦ 患者による顔認証付きカードリーダーの操作が終了したら、「目視確認モード」から通常の「無人運転モード」に切り替えてください。
  - (切り替えを忘れると、顔認証・暗証番号入力ができず、目視確認でしか本人確認ができません。)